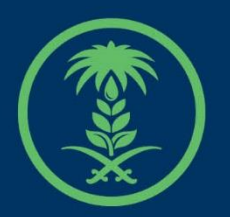

# وزارة البيئة والمياه والزراعة

Ministry of Environment Water & Agriculture

# دليل استخدام

# خدمة رخصة أبناء الصيادين

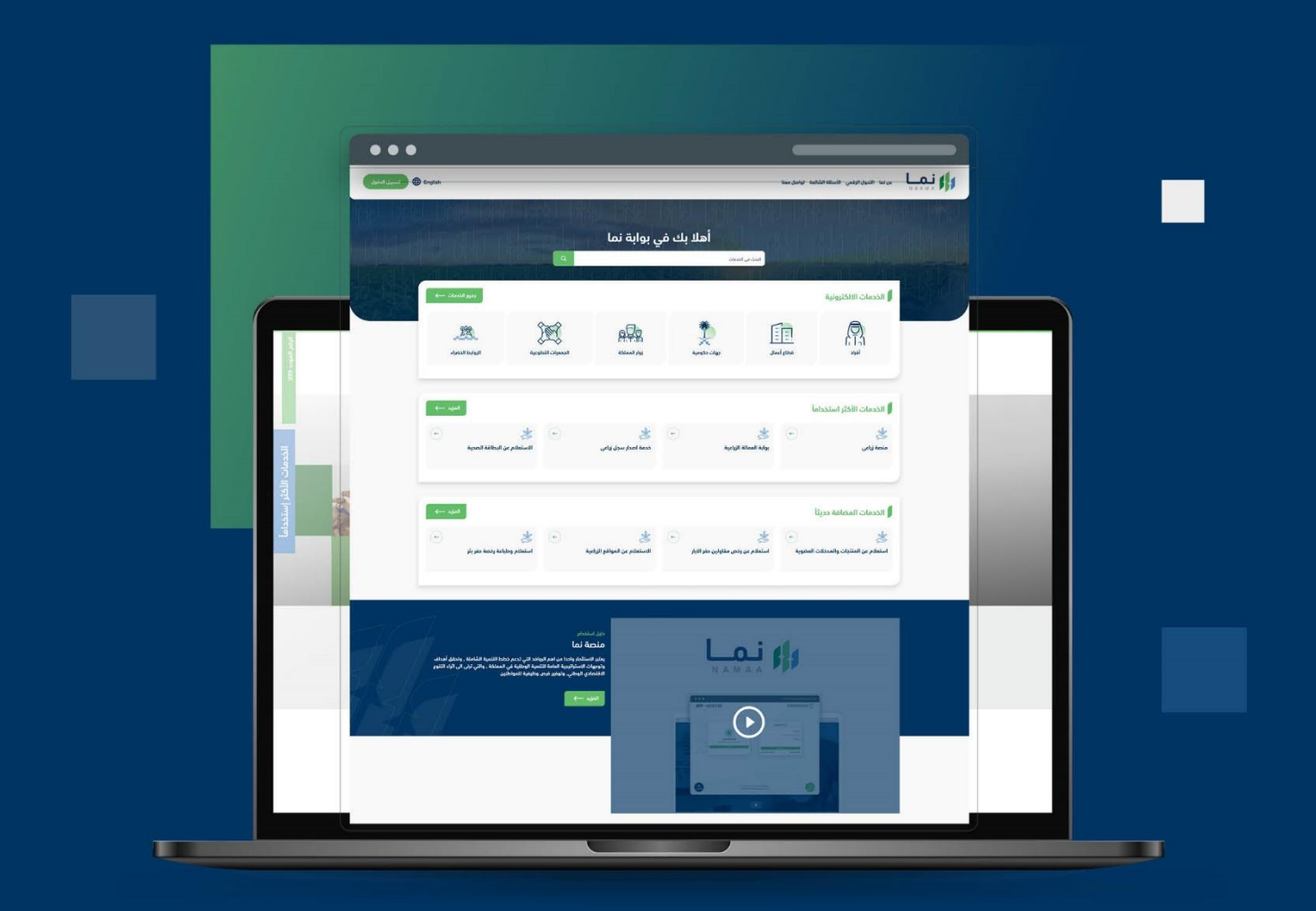

الإدارة العامة لتقنية المعلومات والتحول الرقـمي General Directorate of Information Technology & Digital Transformation

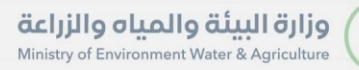

-

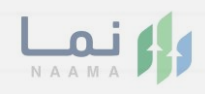

| المحتويات                  |  |
|----------------------------|--|
| وصف الخدمة                 |  |
| خطوات الدخول إلى الخدمة 02 |  |
|                            |  |
|                            |  |
|                            |  |
|                            |  |
|                            |  |
|                            |  |
|                            |  |
|                            |  |
|                            |  |

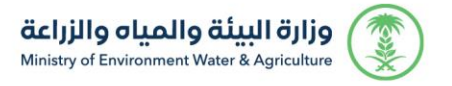

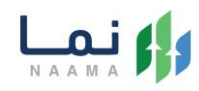

## وصف الخدمة:

تسمح هذه الخدمة للصيادين بتقديم طلب للحصول على رخصة صيد لأبناء

الصيادين.

## خطوات الدخول على الخدمة:

 . يتم اختيار أولاً من ضمن القائمة "خدمات التراخيص" بعد ذلك يتم اختيار "خدمات رخص الصيادين"

| رجوع              |                                        |                                 |                                              | ونية                                   | الخدمات الالكترو          |
|-------------------|----------------------------------------|---------------------------------|----------------------------------------------|----------------------------------------|---------------------------|
| ددمات عامة<br>(6) | کی التراخیص<br>خدمات التراخیص<br>(119) | َلَيْنَ<br>ندمات الأراخي<br>(1) | ت<br>خدمات الاستيراد والتصدير والفسح<br>(28) | لي المالي<br>خدمات الدعم المالي<br>(4) | ک<br>خدمات زراعیة<br>(13) |
|                   |                                        |                                 | ,                                            | ک (119 خدمات الترافي                   | (186) الخدمات الالكترونية |
|                   |                                        |                                 |                                              |                                        | (                         |

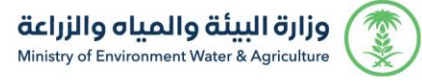

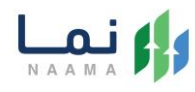

#### 2. يتم اختيار رخص الصيادين

| رجوع                   |                                                                              |  |                            | ونية                      | الخدمات الالكترو          |
|------------------------|------------------------------------------------------------------------------|--|----------------------------|---------------------------|---------------------------|
| د<br>فدمات عامة<br>(6) | ذيمات الاستيراد والتصدير والفسح ذدمات الأراضي خدمات الترانيدس خد<br>(1) (28) |  |                            | ذدمات الدعم المالي<br>(4) | ک<br>خدمات زراعیة<br>(13) |
|                        |                                                                              |  | ص 🗧 (19 خدمات رخص الحيادين | ک (11) خدمات التراخير     | (186 الخدمات الالكترونية  |
|                        |                                                                              |  |                            | 10) رخص الصيادين          | و رخص القوارب             |

### 3. بعد ذلك يتم اختيار الخدمة " رخصة أبناء الصيادين "

| (18) الخدمات الالكترونية > (19) خدمات الترافيص > (9) خدمات رخص الصيادين > (0) رخص الصيادين |                                                                                                    |                                                                                                    |                                          |  |  |  |  |  |  |
|--------------------------------------------------------------------------------------------|----------------------------------------------------------------------------------------------------|----------------------------------------------------------------------------------------------------|------------------------------------------|--|--|--|--|--|--|
| بحث                                                                                        | البحث عن خدمة معينة                                                                                                    |                                                                                                    | الخدمات                                  |  |  |  |  |  |  |
| ← ♦                                                                                        | ← ようしん しんしん しんしん しんしん しんしん しんしん しんしん しんしん                                                                                                    | ← & ★ ♦ ♦ ♦ ♦ ♦ ♦ ♦ ♦ ♦ ♦ ♦ ♦ ♦ ♦ ♦ ♦ ♦ ♦ ♦                                                                                                    | ليجي ب<br>إدارة التابعين<br>رخص الحيادين |  |  |  |  |  |  |
| ← → رخصة صيد راجل رخص الحيادين                                                             | ←  ♦  ♦  ♦  ♦  ♦  ♦  ♦  ♦  ♦  ♦  ♦  ♦  ♦  ♦  ♦  ♦  ♦  ♦  ♦  ♦  ♦  ♦  ♦  ♦  ♦  ♦  ♦  ♦  ♦  ♦  ♦  ♦  ♦  ♦  ♦  ♦  ♦  ♦  ♦  ♦  ♦  ♦  ♦  ♦  ♦  ♦  ♦  ♦  ♦  ♦  ♦  ♦  ♦  ♦  ♦  ♦  ♦  ♦  ♦  ♦  ♦  ♦  ♦  ♦  ♦  ♦  ♦  ♦  ♦  ♦  ♦  ♦  ♦  ♦  ♦  ♦  ♦  ♦  ♦  ♦  ♦  ♦  ♦  ♦  ♦  ♦  ♦  ♦  ♦  ♦  ♦  ♦  ♦  ♦  ♦  ♦  ♦  ♦  ♦  ♦  ♦  ♦  ♦  ♦  ♦  ♦  ♦  ♦  ♦  ♦  ♦  ♦  ♦  ♦  ♦  ♦  ♦  ♦  ♦  ♦  ♦  ♦  ♦  ♦  ♦  ♦  ♦  ♦  ♦  ♦  ♦  ♦  ♦  ♦  ♦  ♦  ♦  ♦  ♦  ♦  ♦  ♦  ♦  ♦  ♦  ♦  ♦  ♦  ♦  ♦  ♦  ♦  ♦  ♦  ♦  ♦  ♦  ♦  ♦  ♦  ♦  ♦  ♦  ♦  ♦  ♦  ♦  ♦  ♦  ♦  ♦  ♦  ♦  ♦  ♦  ♦  ♦  ♦  ♦  ♦  ♦  ♦  ♦  ♦  ♦  ♦  ♦  ♦  ♦  ♦  ♦  ♦  ♦  ♦  ♦  ♦  ♦  ♦  ♦  ♦  ♦  ♦  ♦  ♦ | لحم الحيادين الحيادين الحمال الميادين الميادين المياين الميادين الميادين الميادين الميادين الميادين الميادين الميادين الميادين الميادين الميادين الميادين الميادين الميادين الميا الميادين الميادين الميادين الميادين الميادين الميادين الميادين الميادين الميادين الميادين الميادين الميادين الميادين الميادين الميادين الميادين الميادين الميادين الميادين الميادين الميادين الميادين الميادين الميادين الميادين الميادين الميادين الميادين الميادين الميادين الميادين المياين الميادين المياين الميادين الميادين الميادين الميادين الميادين الميادين الميادين الميادين الميادين الميادين الميادين المياالين الميادين الميادين الميادين الميادين الميادين الميادين الميان الميانين الميادين المين الميادين الميادين الميادين الم | حالی المیادین                            |  |  |  |  |  |  |
|                                                                                            |                                                                                                    | ← ★ √  √  √  √  √  √  √  √  √  √  √  √  √  √  √  √  √  √  √  √  √  √  √  √  √  √  √  √  √  √  √  √  √  √  √  √  √  √  √  √  √  √  √  √  √  √  √  √  √  √  √  √  √  √  √  √  √  √  √  √  √  √  √  √  √  √  √  √  √  √  √  √  √  √  √  √  √  √  √  √  √  √  √  √  √  √  √  √  √  √  √  √  √  √  √  √  √  √  √  √  √  √  √  √  √  √  √  √  √  √  √  √  √  √  √  √  √  √  √  √  √  √  √  √  √  √  √  √  √  √  √  √  √  √  √  √  √  √  √  √  √  √  √  √  √  √  √  √  √  √  √  √  √  √  √  √  √  √  √  √  √  √  √  √  √  √  √  √  √  √  √  √  √  √  √  √  √  √  √  √  √  √  √  √  √  √  √  √  √  √  √  √  √  √  √  √  √  √  √  √  √  √ </td <td>← ★ (خصة ابناء الصيادين رخم الصيادين</td>                                                                                                    | ← ★ (خصة ابناء الصيادين رخم الصيادين     |  |  |  |  |  |  |

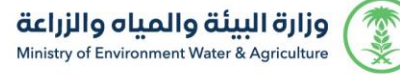

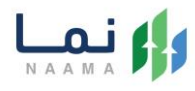

#### 4. يتم بعد ذلك طلب الخدمة من أيقونة "طلب الخدمة"

|                                                | وصف الخدمة (رخصة ابناء الصيادين)<br>تسمح هذه الخدمة للصيادين بتقديم طلب للحصول على رخصة<br>صيد لابناء الصيادين.                  |                                      |
|------------------------------------------------|----------------------------------------------------------------------------------------------------|--------------------------------------|
| العملاء المستهدفين<br>أفراد                    | متطلبات وشروط الحصول على الخدمة<br>◄ تسجيل جميع البيانات المطلوبة في الرخصة.<br>◄ إضافة جميع المرفقات المطلوبة.                  | التحول على الخدم<br>الحصول على الخدم |
| المدة الزمنية<br>3 أيام عمل<br>3 قنمات الدوم   | <ul> <li>◄ النقر على زر إرسال لإرسال الطلب إلى الوزارة.</li> <li>◄ الرد على استفسارات الوزارة في حالة وجود استفسارات.</li> </ul> | مخطط سير الخدمة                      |
| دمة — حمة علوات الأعلم<br>939 🔇<br>MEWA_KSA@ 🎽 | مخطط سير الخدمة                                                                                                    | الوصف التفصيلي                       |

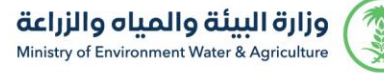

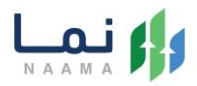

5. سوف يتم عرض بيانات التابع التي تمت إضافته مسبقاً في قسم التابعين ويمكن للمستفيد الحصول على الرخصة من أيقونة " إصدار رخصة صيد مؤقتة " او" إصدار رخصة صيد دائمة " وفي حال لم يتم إضافة بيانات التابع يمكن للمستفيد إضافته من أيقونة " إضافة تابع " وتعبئة البيانات المطلوبة وحفظ الطلب

| Q   بحث ⊨≣   عرض الكل                     |            | رقم الهوية<br>أدخل رقم الهوية | الاسم<br>أدخل الاسم |
|-------------------------------------------|------------|-------------------------------|---------------------|
| geträakesj 🎄                              |            |                               | التابعين            |
| Rapite                                    | الجنسية    | رقم الهوية                    |                     |
| تاريخ بداية الرخصة                        | نوع الرخصة | رقم الرخصة                    |                     |
|                                           |            | تاريخ نواية الرخصة            |                     |
|                                           |            | 🖉 تعديل البيانات              |                     |
|                                           |            |                               |                     |
|                                           |            |                               |                     |
| إصدار رخصة صيد مؤقتة أصدار رخصة صيد دائمة |            |                               |                     |

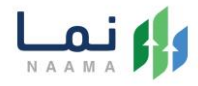

6. بعد ذلك حسب اختيار المستفيد بإصدار رخصة صيد مؤقتة " / " إصدار رخصة صيد دائمة "

| がわりがわりがわ                             | が沿りがし                                    |                        | الخدمات الإلكترونية                      |
|--------------------------------------|------------------------------------------|------------------------|------------------------------------------|
| طباعة النموذج 🖨                      |                                          |                        | التابعين / إصدار رخصة صيد دائمة          |
|                                      |                                          |                        | البيانات الشخصية                         |
| تاريخ إنتهائها                       | المنطقة<br>ا                             | رقم الهوية             | lima                                     |
| المهنة                               | تاريخ الميلاد                            | الجنسية                | رقم الجوال                               |
|                                      |                                          |                        | البريد الإلكتروني                        |
|                                      |                                          |                        | طلب تصريح صيد أسماك دائمة لغير السعوديين |
|                                      | نوع النشاط                               |                        | نوع الطلب                                |
|                                      | وي السماك                                |                        | دوع است.                                 |
|                                      |                                          |                        |                                          |
| 🔶   عودة إلى صفحة التابعين 🖌   إرسال |                                          |                        |                                          |
|                                      | إصدار رخصة صيد دائمة"                    | بيانات النموذج أعلاه " |                                          |
| طباعة النموذج 🖨                      |                                          |                        | التابعين / إصدار بخصة صيد مؤقتة          |
|                                      |                                          |                        |                                          |
|                                      |                                          |                        | البيانات الشخصية                         |
| تاريخ إنتهائها                       | المنطقة                                  | رقم الهوية             | الاسم                                    |
| قنهما                                | تاريخ الميلاد                            | الجنسية                | رقم                                      |
|                                      |                                          |                        | البريد الإلكاروني                        |
|                                      |                                          | يين                    | طلب تصريح صيد أسماك مؤقت لغير السعود     |
|                                      | السبب                                    | نوع النشاط             | نوع الطلب                                |
| ~                                    | تجديد إقامة                              | اسماك                  | فتق                                      |
|                                      |                                          |                        | المرفقات                                 |
|                                      | مقان                                     | الزامي. الم            | اسم الملف                                |
|                                      | له رفع الملف<br>و د الملف                | L L                    | صورة من تأشيرة الدخول باسم الخفيل        |
|                                      | » استریدی<br>از رفع الملف<br>۹- استریزخی | <u>ل</u> و             | صورة من جواز السفر                       |
|                                      | د رفع الملف<br>» استمراض                 | L L                    | صوره من رقم الحدود بالجواز               |
| 🔶   عودة إلى صفحة التابعين           |                                          |                        |                                          |

#### يتم تعبئة البيانات المطلوبة ومن ثم ارسال الطلب من أيقونة " ارسال "

بيانات النموذج أعلاه "إصدار رخصة صيد مؤقتة"

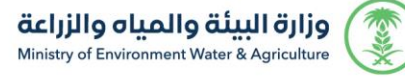

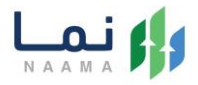

7. بعد ارسال الطلب للوزارة يجب انتظار معالجة الطلب من قبل الإدارات، وفي حالة انتهاء المعالجة سوف تصل للمستفيد رسالة تفيد بذلك، ويمكنه الدخول الى "طلباتي" لمتابعة حالة الطلب أو تعديله في حالة كانت هناك مشكلة في البيانات.

| حساب افراد<br>تغییر الحساب | English   |         | و مفضلتي | معنا طلباتې                 | شائعة تواصل   | الرقمي الأسئلة ال | عن نما التحول ا | ΝA     |                  |
|----------------------------|-----------|---------|----------|-----------------------------|---------------|-------------------|-----------------|--------|------------------|
| 100 000<br>1201 120        |           |         |          | 2 P))<br>1(1 <sub>1</sub> ( | 0 VD<br>114 ( |                   | ) Vpi<br>Ila r  | طلباتي | 10 UDO<br>1411 1 |
| 13-13-10                   | 10 × عنصر | عرض     |          |                             |               |                   |                 | البحث: | 1 840            |
|                            |           | ملاحظات | الحاله   | تاريخ الطلب                 | رقم الطلب     | اسم الخدمة        | رقم الحساب      | #      |                  |
|                            |           |         |          |                             |               |                   |                 |        |                  |
|                            |           |         |          |                             |               |                   |                 |        |                  |
|                            |           |         |          |                             |               |                   |                 |        |                  |
| الدعم الفني<br>الدعم الفني |           |         |          |                             |               |                   |                 |        |                  |

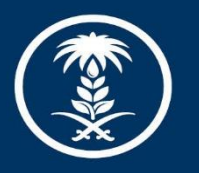

## وزارة البيئة والمياه والزراعة

Ministry of Environment Water & Agriculture

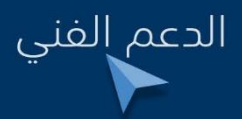

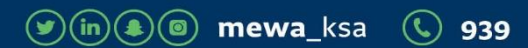